# ⑨操作手順(開札状況・落札結果の閲覧) 【工事用】

- ・「開札状況」は、開札日の翌営業日の午前10時までに公表します。
- ・「開札状況」は、1週間以内に「落札結果」に変わります。

### (1)公社電子入札のホームページを開く

ブラウザを起動し、以下のホームページより公社「電子入札」を開いてください。

URL https://www.osaka-kousha.or.jp/bidding/index.html

### 画面表示の「電子入札開札状況・落札結果」ボタンをクリック

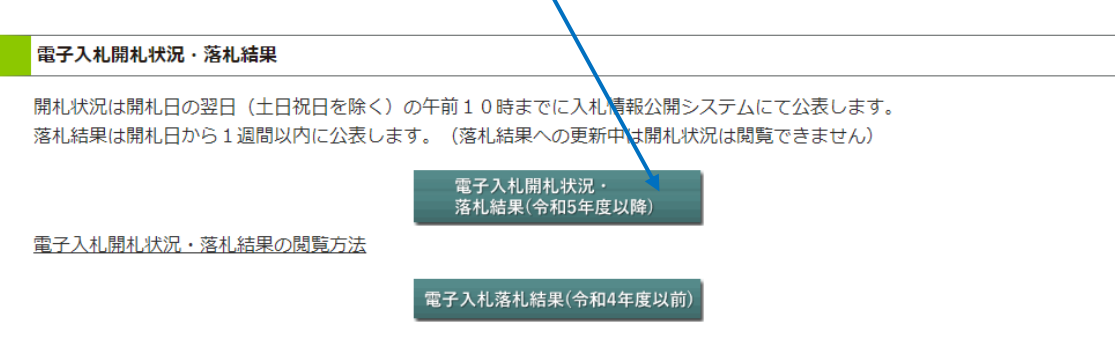

大阪府住宅供給公社 入札参加停止措置一覧表(建設工事等関係)

## ※この後、入札情報公開システムに遷移します。

## (2)入札情報公開サービスにログインする

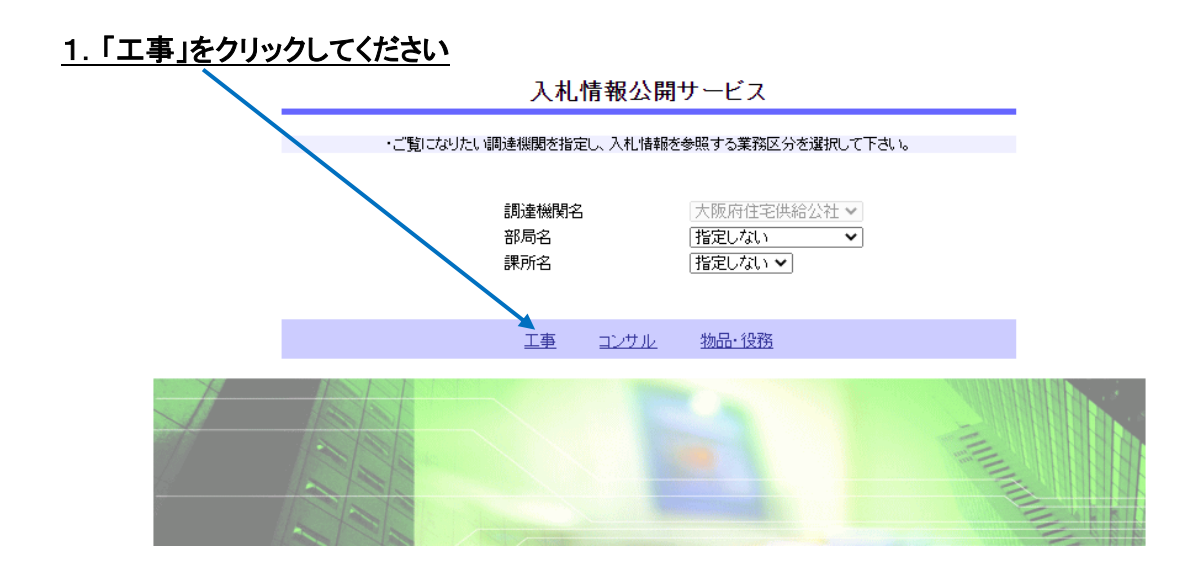

2.「入札・契約結果情報の検索」をクリックしてください

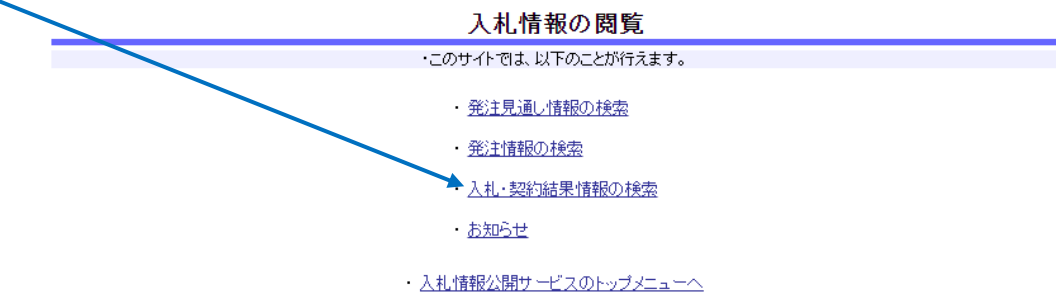

3. 表示種別で「入札・見積結果」を指定し、「検索」をクリックしてください

|                          | 入札·契約結果情報検索  |   |            |      |             |                   |       |
|--------------------------|--------------|---|------------|------|-------------|-------------------|-------|
|                          |              |   |            |      |             | 検                 | 索 クリア |
| 表示種別                     | 指定しない 🗸      |   |            | 年度   | 指定しない、      | •                 |       |
| 入札方式                     | 指約しない        |   | ~          | 工種   | 指定しない       | ~                 |       |
| 工事名                      | 契約結果         |   |            |      |             |                   | を含む   |
| 契約管理番号                   |              |   | を含む        | 工事場所 |             |                   | を含む   |
| 業種及び等級                   | 指定しない  V     |   |            |      |             |                   |       |
| 日付                       |              |   |            |      |             |                   |       |
| 表示順                      | 更新日 🗸 の 降順 🗸 |   |            | 表示件数 | 10 🗸        |                   |       |
| ・ 詳細を参照するには、工事名をクリックします。 |              |   |            |      |             |                   |       |
| 表示種別 開札日/<br>契約日         | ´ ̄ 工事       | 名 | 契約管理<br>番号 | 入札方式 | 落札者/<br>契約者 | 落札金額(税抜)<br>/契約金額 | 課所名   |
|                          |              |   |            |      |             |                   |       |

4. 表示された該当案件をクリックすると、開札結果等が表示されます

操作手順、PC環境、設定、トラブル関係は… **電子入札ヘルプデスク**へお問い合わせください。 TEL: 0570-021-777 (平日 9:00-12:00 13:00-17:30)

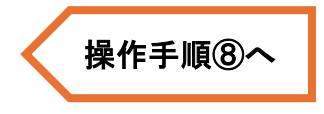

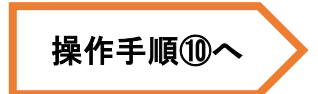